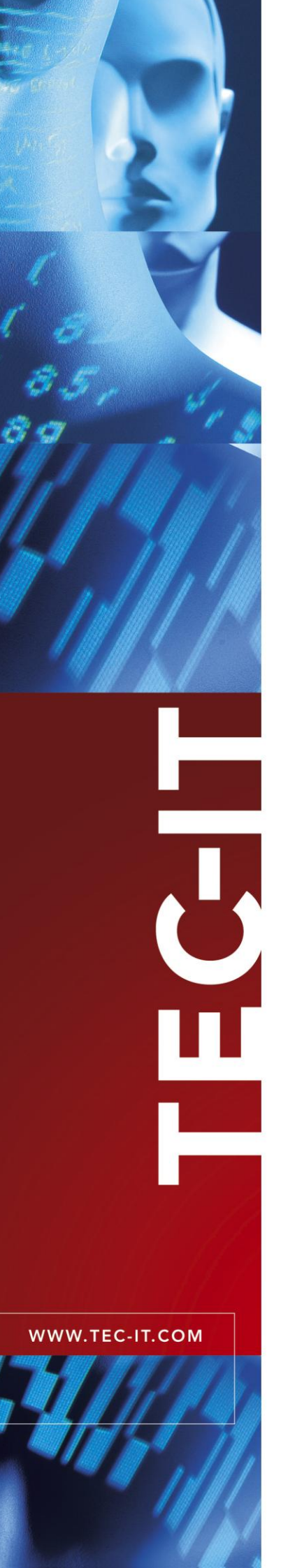

# **TWedgeCE** Data Acquisition for Mobile Devices

Version 2.1

# **User Documentation**

February 10, 2012

TEC-IT Datenverarbeitung GmbH Wagnerstrasse 6 A-4400 Steyr, Austria

> t ++43 (0)7252 72720 f ++43 (0)7252 72720 77 office@tec-it.com www.tec-it.com

# 1 Content

| 1 | 1.1<br>1 2  | Content<br>List of Tables                | <b>2</b><br>2<br>3 |
|---|-------------|------------------------------------------|--------------------|
| 2 | 2.1         | Introduction<br>Abstract                 | <b>4</b><br>4      |
|   | 2.2         | Supported Operating Systems              | 4                  |
| 3 |             | User Interface                           | 5                  |
|   | 3.1         | Main Window<br>Debug Window              | 5                  |
|   | 3.3         | User Interface under Windows CE          | 7                  |
| 4 |             | Settings                                 | 8                  |
|   | 4.1         | Introduction                             | 8                  |
|   | 4.2         | Settings in Detail                       | 8<br>8             |
|   | 4.2.1       | General Communication Parameters         | 8                  |
|   | 4.2.3       | Parameters for TPC/IP, UPD and Bluetooth | 9                  |
|   | 4.2.4       | Parameters for Serial Communication      | 10                 |
|   | 4.2.5       | Rules for Data Packaging                 | 10                 |
|   | 4.2.6       | String Replacement Table                 | 12                 |
|   | 4.2.7       | Control Sequence Settings                | 12                 |
|   | 4.2.0       | Settings for the Tray Menu               | 14                 |
|   | 4.2.10      | Operation Mode                           | 14                 |
|   | 4.2.11      | Hotkey Parameters                        | 14                 |
|   | 4.3         | Example Configurations                   | 15                 |
|   | 4.3.1       | No Newline, No Linefeed                  | 15                 |
|   | 4.3.2       | MS Excel                                 | 15                 |
|   | 4.3.3       | Replacement Table                        | 15                 |
| 5 | 4.5.4       |                                          | 10                 |
| J | 5.1         | Example 1                                | 16                 |
| 6 |             | Licensing                                | 17                 |
|   | 6.1         | License Types                            | 17                 |
|   | 6.2         | Purchasing                               | 17                 |
|   | 6.3         | Entering your License Data               | 17                 |
|   | 6.4         | Evaluation (Demo Version)                | 17                 |
| 7 |             | Contact and Support Information          | 18                 |
| Α | ppendix A   | Control Commands                         | 19                 |
| Α | ppendix E   | s : Function Reference                   | 21                 |
|   | B.1         | Functions                                | 21                 |
|   | <b>В.</b> ∠ | Constants                                | 22                 |
| Α | ppendix C   | ; : The License File                     | 23                 |

## 1.1 List of Tables

| Table 1: Supported Operating Systems      | 4  |
|-------------------------------------------|----|
| Table 2: Status Icons                     | 5  |
| Table 3: Startup Parameters               | 8  |
| Table 4: General Communication Parameters | 9  |
| Table 5: TCP/IP Parameters                | 9  |
| Table 6: Serial Communication Parameters  | 10 |
| Table 7: Data packaging parameters        | 11 |
| Table 8: Standard escape sequences        | 12 |
| Table 9: Extended escape sequences        | 12 |
| Table 10: String replacement samples      | 12 |
| Table 11: Control sequence parameters     | 13 |

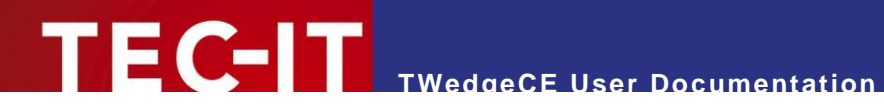

| Table 12: Pre-Evaluation parameters                    | 13 |
|--------------------------------------------------------|----|
| Table 13: Tray menu parameters                         | 14 |
| Table 14: Keyboard emulation parameters                | 14 |
| Table 15: Hotkey parameters                            | 14 |
| Table 16: Virtual key codes for hotkeys (partial list) | 14 |
| Table 17: TWedgeCE control commands                    | 20 |
| Table 18: Functions                                    | 22 |
| Table 19: Constants                                    | 22 |
|                                                        |    |

# 1.2 List of Figures

| Figure 1: TWedgeCE Main Window (Windows Mobile 5.0)  | 5 |
|------------------------------------------------------|---|
| Figure 2: TWedgeCE Debug Window (Windows Mobile 5.0) | 6 |
| Figure 3: TWedgeCE Main Window (Windows CE)          | 7 |
| Figure 4: TWedgeCE Debug Window (Windows CE)         | 7 |
|                                                      |   |

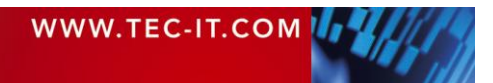

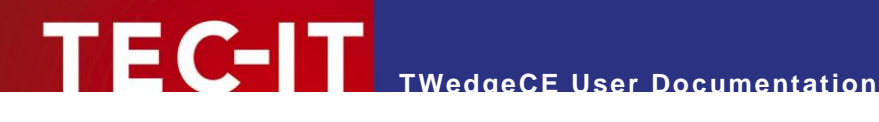

#### Introduction 2

## 2.1 Abstract

TWedgeCE is a generic data acquisition application for Microsoft<sup>®</sup> Windows<sup>®</sup> CE based handheld devices. It captures data from an arbitrary device interface and simulates keystrokes based on the captured data. These keystrokes are sent subsequently to an application. So it is possible to input data from external devices - such as bar code readers, electronic scales (and many more) - into Microsoft Pocket Excel<sup>®</sup>, e.g.

TWedgeCE supports the following interfaces:

- RS-232 Interface (serial connection via COM ports)
- Bluetooth<sup>®</sup> via COM simulator (utilizing the Serial Interface Service in the Bluetooth Stack) .
- Native Bluetooth<sup>®</sup> (client mode)
- TCP/IP (client and server mode) .
- . UDP (client mode)
- Built-in barcode scanner (only on Symbol<sup>®</sup> PPT8800)

This document explains the user interface of TWedgeCE. Subsequently the program settings are explained.

#### **Supported Operating Systems** 2.2

TWedgeCE 2 is available for:

| Operating System                                                                 | Appropriate Download                    |
|----------------------------------------------------------------------------------|-----------------------------------------|
| <ul> <li>Pocket PC 2003 SE<br/>(= Second Edition)</li> </ul>                     | TWedgeCE_PPC2003_SE.exe                 |
| <ul><li>Microsoft Windows Mobile 5</li><li>Microsoft Windows Mobile 6</li></ul>  | TWedgeCE_WinMobile5.exe                 |
| <ul><li>Microsoft Windows CE 5</li><li>Microsoft Windows Embedded CE 6</li></ul> | TWedgeCE_WinCE5_ARMV4I.exe <sup>1</sup> |

Table 1: Supported Operating Systems

In order to setup TWedgeCE execute the downloaded setup file. It will copy all necessary files to your mobile device. Please note: For installation the mobile device must be connected with your desktop computer (= the Microsoft<sup>®</sup> Windows Mobile Device Center<sup>2</sup> must show an established connection).

<sup>&</sup>lt;sup>2</sup> Alternatively you might also be using the older software Microsoft<sup>®</sup> ActiveSync<sup>®</sup>.

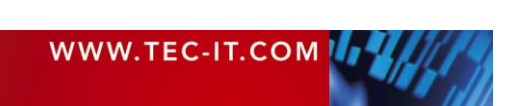

<sup>&</sup>lt;sup>1</sup> As indicated by its file name this version is for ARMV4I processors only (e.g. Intel PXA272). Builds for other processors are available on request.

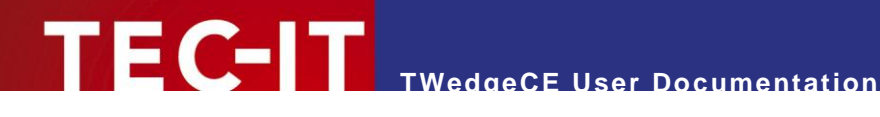

#### **User Interface** 3

#### 3.1 **Main Window**

After starting *TWedgeCE* the following screen appears:

|                      | 6        | 7           |
|----------------------|----------|-------------|
| 🏄 TWedgeCE           | 🔁 🖧 📢 4: | 15 🗙        |
| Received Data:       |          |             |
| Hello World          |          | -           |
| I                    | 0        |             |
|                      |          |             |
|                      |          |             |
|                      |          |             |
|                      |          |             |
|                      |          |             |
|                      |          |             |
|                      |          | *           |
| Status: 2            |          |             |
| Listoning off Corner |          |             |
| More 🖪 Cla           |          | on <b>8</b> |
|                      |          | op          |
|                      |          |             |

Figure 1: TWedgeCE Main Window (Windows Mobile 5.0)

The Start/Stop button 6 allows you to connect/disconnect to the attached device (e.g. to a barcode scanner). If the application is started, the button changes its caption to "Stop", all incoming data will be sent to the active application window.

The status area *e* shows the current connection state of *TWedgeCE*. It also shows how many bytes were recently received.

By default the input will be displayed in the text area of TWedgeCE **0**. If you want the input to be passed to any other application (e.g. Pocket Word) start the desired application and make sure that it has the input focus. The data will be sent to the actual position of the text cursor. (Prefix, postfix, delimiter settings and the translation table are applied as described under 4.2.5, 4.2.6 and 4.2.7).

Button 4 clears the text input area 1.

By clicking 9 the menu dialog 8 appears. Using this dialog you can open the program settings, the debug window and the about box. Or you can hide the TWedgeCE window.

Icon 6 shows the status of the program:

| Ħ | TWedgeCE is stopped (not connected).                            |
|---|-----------------------------------------------------------------|
| = | TWedgeCE is started (waiting for data).                         |
| Z | TWedgeCE is started, client is not connected (TCP Server only). |

Table 2: Status Icons

By clicking on the icon you can bring up a menu which allows you to start, stop, show, hide or exit TWedgeCE.

The icon can be turned off on demand (see section 4.2.9, Settings for the Tray Menu).

closes TWedgeCE.

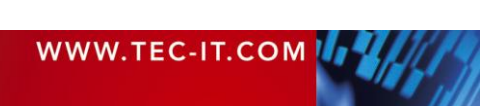

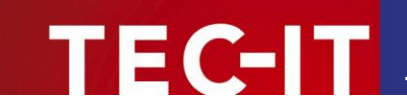

## 3.2 Debug Window

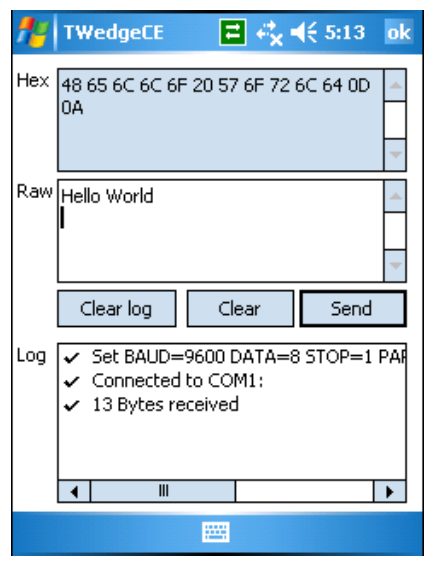

Figure 2: TWedgeCE Debug Window (Windows Mobile 5.0)

*TWedgeCE* allows you to view some additional information about the received data on the debug screen. You can bring up this screen by clicking the buttons *More...* > *Debug* in the main window.

- ▶ The Hex box displays the input in hexadecimal codes.
- ▶ The Raw box displays the received data as plain text.
- ▶ The Log window monitors some information about the connection.
- The Send button sends the content of the Raw box to the open connection. Please note: For sending data the connection must support writing! (E.g., the Serial Port Service provided by the Bluetooth stack, uses one port exclusively for reading and another port exclusively for writing.) Furthermore the external device must be capable of receiving data.

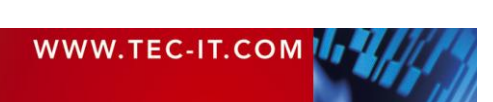

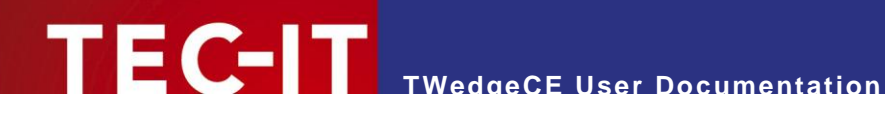

# 3.3 User Interface under Windows CE

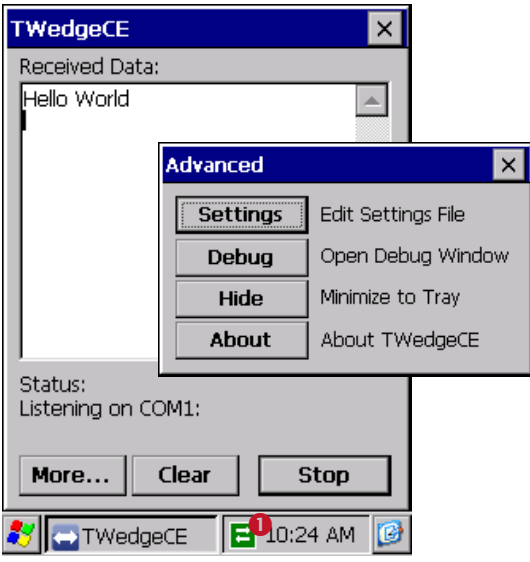

Figure 3: TWedgeCE Main Window (Windows CE)

| TWe | dgeCE                                                                                             | ×  |
|-----|---------------------------------------------------------------------------------------------------|----|
| Hex | 48 65 6C 6C 6F 20 57 6F 72<br>6C 64 0D 0A                                                         | 4  |
| Raw | Hello World                                                                                       |    |
|     | Clear log Clear Send                                                                              | 1  |
| Log | <ul> <li>Set BAUD=9600 DATA=8 S</li> <li>Connected to COM1:</li> <li>13 Bytes received</li> </ul> | то |
|     | •                                                                                                 | ▶  |
| *   | TWedgeCE 🛛 🔁 10:24 AM                                                                             | 6  |

Figure 4: TWedgeCE Debug Window (Windows CE)

Under Windows CE the icon **0** is located in the system tray in the lower right corner of the screen and not on top of the screen as under Windows Mobile.

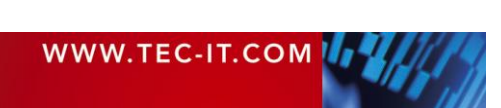

# **4** Settings

## 4.1 Introduction

*TWedgeCE* is customized via a single settings file (named "TWedgeCE.txt"). This makes it easy to deploy the settings to several mobile devices. You can edit this file by clicking the button *More...* and then *Settings*. A dialog for editing the file appears.

When starting *TWedgeCE* for the first time a standard configuration file will be created. This file contains the following settings:

- Startup Options (see section 4.2.1)
- General Communication Parameters (see section 4.2.2)
- Parameters for TCP/IP, UPD and Bluetooth (see section 4.2.3)
- Parameters for Serial Communication (see section 4.2.4)
- Rules for Data Packaging (see section 4.2.5)
- A String Replacement Table (see section 4.2.6)
- Control Sequence Settings (see section 4.2.7)
- A Pre-Evaluation Expression (see section 4.2.8)
- Settings for the Tray Menu (see section 4.2.9)
- Operation Mode (see section 4.2.10)
- Hotkey Parameters (see section 4.2.11)

## 4.2 Settings in Detail

### 4.2.1 Startup Options

Section [Startup] in the ini-file

| AutoStart=N | Automatically connect <i>TWedgeCE</i> on startup?<br>When set to "Y" <i>TWedgeCE</i> automatically starts to connect as soon as the program is launched.<br>Possible values are: N, Y                                                                                             |
|-------------|----------------------------------------------------------------------------------------------------|
| AutoHide=N  | Hide <i>TWedgeCE</i> on startup?<br>When set to "Y", the <i>TWedgeCE</i> window will be hidden upon startup. Only the tray icon (see Figure 1, <sup>6</sup> ) will be visible. This option requires the tray icon to be enabled (see section 4.2.9).<br>Possible values are: N, Y |

Table 3: Startup Parameters

### 4.2.2 General Communication Parameters

Section [Com Settings] ► IOType

| IOType=5              | IO Type.         Possible values are:         3      Serial Interface (see also section 4.2.4)         5      TCP/IP Client (see also section 4.2.3)         6      TCP/IP Server (see also section 4.2.3)         7      Bluetooth Client (see also section 4.2.3)         8      UDP Client (see also section 4.2.3) |  |
|-----------------------|----------------------------------------------------------------------------------------------------|--|
| Unicode=N             | Receive and transmit Unicode strings? (Unicode uses 2 bytes per character.)<br>If Unicode=N ASCII encoding will be used.                                                                                                    |  |
| ReadTimerInterval=250 | This setting only applies for IOType=3 (Serial Interface)!<br>It specifies the time interval (in milliseconds), in which the COM port is checked for<br>pending data.                                                                                                    |  |

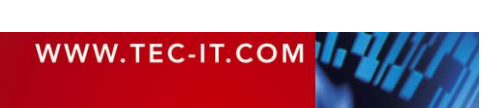

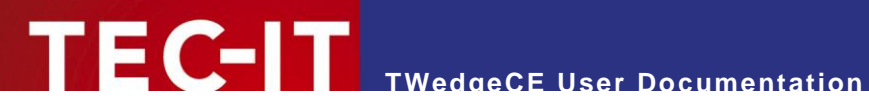

| RetryCount=1            | Retry count.         If you cannot connect or if you get disconnected <i>TWedgeCE</i> will try to reconnect for the given number of times before reporting a connection error.         This setting can be useful when you lost the connection to a Bluetooth device (out of range) or when you turned off your mobile device without closing (and without stopping) <i>TWedgeCE</i> . When turning the device back on the connection will be re-established, which may take a couple of retries.         Possible values range from -1 to 255.         -1      retry forever         0      no retry (= disabled)         1255      one to 255 retries |
|-------------------------|----------------------------------------------------------------------------------------------------|
| RetryTimerInterval=5000 | Timer interval for connection retries (in milliseconds).<br>When the connection is lost <i>TWedgeCE</i> will wait the given number of milliseconds before trying to reconnect.<br>Possible values range from 1000 to 10000 (1 to 10 seconds).                                                                                                    |
| WriteTimeout=2000       | Write timeout in milliseconds<br>This timeout is used for sending data (e.g., in the Debug Window or when using the<br>Check-Alive functionality, see section 4.2.3).<br>Possible values:<br>-1 or 0infinite<br>ntimeout in milliseconds                                                                                                    |

Table 4: General Communication Parameters

#### 4.2.3 Parameters for TPC/IP, UPD and Bluetooth Section [Com Settings] > TCP/IP, UDP and Bluetooth Interface

### These settings apply only for IOType=5, 6, 7 and 8.

|  | Host=localhost                | <ul> <li>The host name.</li> <li>Depending to the selected IO Type this parameter has the following meaning:</li> <li>TCP/IP Client (IOType=5):<br/>The name (e.g. www.tec-it.com) or the IP address (e.g. 127.0.0.1) of the server you want to connect to.</li> <li>TCP/IP Server (IOType=6):<br/>The parameter is ignored.</li> <li>Bluetooth Client (IOType=7):<br/>The MAC address of the Bluetooth device (e.g. 00:0C:A7:01:CE:DE).</li> <li>UDP Client (IOType=8):<br/>The name (e.g. www.tec-it.com) or the IP address (e.g. 127.0.0.1) of the server you want to connect to.</li> </ul> |
|--|-------------------------------|----------------------------------------------------------------------------------------------------|
|  | Service=80                    | <ul> <li>The port number which specifies the service (e.g. 80 for http).</li> <li>Depending to the selected IO Type this parameter has the following meaning:</li> <li>TCP/IP Client (IOType=5):<br/>The server port to which you want to connect to.</li> <li>TCP/IP Server (IOType=6):<br/>The port on which you want to accept connections.</li> <li>Bluetooth Client (IOType=7):<br/>Always use the service number 0!</li> <li>TCP/IP Client (IOType=8):<br/>The server port to which you want to connect to.</li> </ul>                                                                    |
|  | CheckAliveTimerInterval<br>=0 | Timer interval to check for died connections (in milliseconds).         If TWedgeCE is configured as TCP/IP Server you can use the Check-Alive Timer to check whether a connected client is still alive or not. The check is done by sending the CheckAliveString to the client periodically. If the write command fails, TWedgeCE assumes the connection is interrupted an restarts the Server in order to avoid blocking the port.         Possible values:       0      no timeout (= disabled) n         n      timeout in milliseconds                                                     |
|  | CheckAliveString=             | The string which is sent to the client as Check-Alive message.<br>You can use an arbitrary character or string (e.g. A)                                                                                                    |

Table 5: TCP/IP Parameters

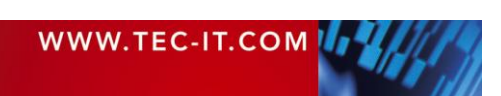

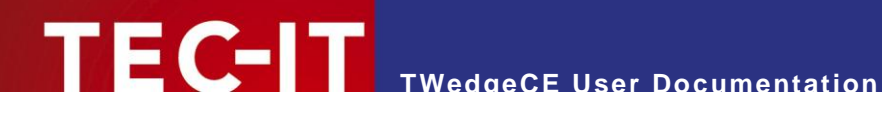

#### 4.2.4 **Parameters for Serial Communication**

Section [Com Settings] ► Serial Interface

These settings apply only for IOType=3.

| Device=COM8: | Device name.<br>Can be either COM1: to COM9:<br>Symbol PPT 8800: Additionally supported is SCN1: (for the built-in hardware scanner of<br>the device). When using Desvice=SCN1: all other serial connection settings will be<br>ignored. |
|--------------|----------------------------------------------------------------------------------------------------|
| Baud=9600    | Baud rate. Common values are:<br>110, 300, 600, 1200, 2400, 4800, 9600, 14400, 19200, 28800, 38400, 56000, 57600,<br>115200, 128000, 256000                                                                                              |
| Data=8       | Number of data bits.<br>Possible values are: 7, 8                                                                                                    |
| Stop=1       | Number of stop bits.<br>Possible values are: 1, 2                                                                                                    |
| Parity=N     | Parity checking.<br>Possible values are: E,O,N                                                                                                    |
| XOnXOff=N    | XonXoff handshake on/off.<br>Possible values are: N, Y                                                                                                    |
| RtsCts=N     | RtsCts handshake on/off.<br>Possible values are: N, Y                                                                                                    |
| DtrDsr=N     | DtrDsr handshake on/off.<br>Possible values are: N, Y                                                                                                    |

Table 6: Serial Communication Parameters

- If the device is capable of Bluetooth communication and if it offers a Bluetooth stack, the Bluetooth communication will be mapped to two different serial communication ports. One for receiving data (e.g., COM8:) and one for transmitting data (e.g., COM9:).
- When using "Device=SCN1:" on the Symbol PPT 8800 all connection settings in this sec-tion will be ignored.

#### 4.2.5 **Rules for Data Packaging**

Section [Com Settings] ► DataPackaging

| ReadTimeout=100    | Read timeout in milliseconds         Cut the input stream every ReadTimeout milliseconds. If infinite timeout is set the data packaging will be dependent on NoOfBytes and Delimiter only.         Possible values:         -1 or 0      infinite timeout         n      timeout in milliseconds |
|--------------------|----------------------------------------------------------------------------------------------------|
| NoOfBytes=100      | Maximum number of bytes per package<br>Cut the input stream with every NoOfBytes bytes.                                                                                                    |
| Delimiter=         | Delimiter-string<br>Cut the input stream with every occurrence of this string (UseDelimiter must be enabled!).                                                                                                    |
| UseDelimiter=N     | If enabled, the input stream is cut with every occurrence of the delimiter-string. Possible values are: N, Y                                                                                                    |
| IncludeDelimiter=N | Include the delimiter-string in output stream?<br>Possible values are: N, Y                                                                                                    |
| Prefix=            | Prefix (may include control commands)<br>This is a constant string which will be sent before each data package.                                                                                                    |
| Postfix=           | Postfix (may include control commands)<br>This is a constant string which will be sent after each data package.                                                                                                    |
| JitterTimeout=0    | Jitter timeout (in milliseconds).<br>When receiving multiple packets containing the same data within the given number of<br>milliseconds only the first package will actually be simulated as keystroke sequence. All<br>subsequent packages are suppressed.                                     |

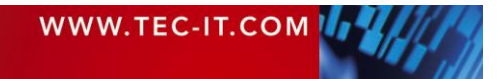

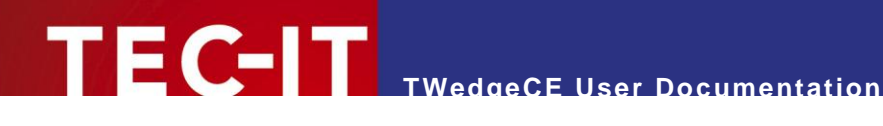

| Please consider to use a reasonable value with respect to the ReadTimeout parameter! It is recommended to use this option in conjunction with a delimiter. Possible values: |
|----------------------------------------------------------------------------------------------------|
| -1infinite timeout                                                                                                    |
| 0no timeout (= disabled)                                                                                                    |
| ntimeout in milliseconds                                                                                                    |

Table 7: Data packaging parameters

**IMPORTANT!** 

Identifying correct data packages is essential for every kind of application! Basically the data received in TWedgeCE is available as continuous input stream. In order to get the data packages which were sent by the connected device out of this stream (and not to get them merged or split or whatsoever) you have to specify the correct packaging rules! Each of the identified data packages will then be simulated as keystrokes.

For partitioning the input stream into data packages the following rules apply in the given order:

ReadTimeout 1

All data which is received within ReadTimeout milliseconds is treated as one data package. This data package may then be split into smaller packages according to the following parameters:

- 2. NoOfBytes and Delimiter With every occurrence of the specified delimiter string, but at least with every NoOfBytes bytes, the package built in 1. is subdivided.
- 3. Optionally, each of the resulting packages can be modified by means of the following processing steps, which are applied in the given order.
  - Pre-Evaluation Expression (see section 4.2.8)
  - String Replacement Table (see section 4.2.6)
  - Control Sequences (see section 4.2.7)
- 4. All packages are simulated as keystrokes.
- The Prefix and the Postfix are sent before and after each data package.
- When using the JitterTimeout all packages with the same content are skipped for the specified time period. Only the first package in a series is actually simulated as keystrokes.

#### Example

```
NoOfBytes=10
ReadTimeout=100
Delimiter=$
UseDelimiter=Y
IncludeDelimiter=N
```

The scanner reads the following 7 characters: "1234\$56".

Since the Delimiter is set to "\$" and IncludeDelimiter=N the string "1234" will be passed to the application. The leftover-string "56" is less than 10 bytes long and does not include the delimiter "\$". Thus it is not sent by now.

If some more data is received within the next ReadTimeout milliseconds – e.g. the scanner sends "789012345678\$" – the new data will be appended to the leftover "56" from the last scan. Thus the application receives "5678901234" (NoOfBytes=10!). "5678" is stored for another ReadTimeout milliseconds.

Finally, if no more data is received within the next ReadTimeout, "5678" will be passed to the application.

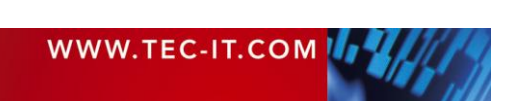

#### Escape Sequences

EC-IT

You can use escape sequences in the Prefix, in the Postfix, in the TranslationTable (left-hand value and right-hand value) and you can use escape sequences in the *Delimiter*-string. The following table shows a list of standard escape sequences:

| 11 | Backslash       |
|----|-----------------|
| \a | Alert           |
| d/ | Backspace       |
| \f | Formfeed        |
| ١n | Newline         |
| ١r | Carriage return |
| \t | Horizontal tab  |

Table 8: Standard escape sequences

Furthermore the following escape sequences are recognized:

| \x       | ASCII character as hex code        |
|----------|------------------------------------|
| \0       | ASCII character as octal code      |
| \v<br>\V | Virtual key code (NOT IMPLEMENTED) |

Table 9: Extended escape sequences

The hex code identifier "\x" must be followed by two digits (or characters 'a' to 'f' and 'A' to 'F' respectively). The octal code identifier "\0" (NOTE: backslash + zero!) must be followed by three octal digits (values 0..7).

E.g. you may specify the space character (decimal value 32) by "\x20" or "\0040".

### 4.2.6 String Replacement Table

Section [TranslationTable]

You can add entries to the string replacement table using the following syntax:

searchstring=replacement

As a result every occurrence of "searchstring" in the input-stream will be replaced with "replacement" in the output-stream. E.g., you may specify the following table:

| \$1={CTRL-ENTER} | Replace "\$1" with ctrl+enter    |
|------------------|----------------------------------|
| \$2={TAB}        | Replace "\$2" with tabulator key |
| \$3=Joe          | Replace "\$3" with "Joe"         |

Table 10: String replacement samples

Please make sure you have set EnableControlSequ=Y for translating control sequences like "{ENTER}" into the corresponding keystrokes. If you have set EnableControlSequ=N *TWedgeCE* will only replace texts (and write "{ENTER}" into the output-stream).

## 4.2.7 Control Sequence Settings

Section [ControlSequences]

| EnableControlSequ=N | Translate control sequences (y/n)?                                                          |
|---------------------|---------------------------------------------------------------------------------------------|
|                     | Control sequences can be used in the prefix, in the postfix, in the input data, in the pre- |
|                     | evaluation expression and in the replacement table (right-hand value).                      |

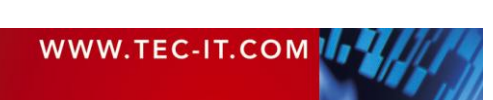

| Activation Dalay-100 INDT IMPLEMENTED |
|---------------------------------------|
|                                       |

Table 11: Control sequence parameters

Control sequences can be used for sending keystrokes (e.g., CTRL+C for copy, CTRL+V for paste, TAB for setting the focus to the next input area etc.), for activating other program windows or for displaying message boxes. Control sequences can be used in the prefix, in the postfix, in the input data, in the evaluation expression and in the right hand values of the string replacement table.

For a list of available control commands, please refer to Appendix A.

#### Example

For simulating the key press sequence <Enter>, <Cursor Right> after data input you could use the following control sequence in the postfix (see also section 4.2.5). All commands need to be enclosed in braces.

{ENTER} {RIGHT}

Please note:

- If EnableControlSequ=N the text "{ENTER}{RIGHT}" will be posted to your application as is.
- If EnableControlSequ=Y the corresponding key press sequence will be simulated.

### 4.2.8 Pre-Evaluation Expression

Section [PreEvaluation]

| Expression= | Pre-evaluation expression (used to modify the acquired data). |
|-------------|---------------------------------------------------------------|
| Enable=N    | Use the pre-evaluation expression (y/n)?                      |

Table 12: Pre-Evaluation parameters

The pre-evaluation expression is an expression that can be used to modify the acquired data, before it is processed any further. The pre-evaluation is executed before the replacement of strings (see section 4.2.6) and before the execution of control commands (see section 4.2.7). The prefix and the postfix are added to the modified input data afterwards.

Within the expression use the system variable "DATA" to reference to the acquired data string.

For a list of available functions, please refer to Appendix B.

#### Examples

Use the first five characters of the input only:

Expression=Left (DATA, 5)

Cut the first two characters of the input string:

Expression=Mid (DATA, 2, Len (DATA) - 2)

Prepend the prefix "pfx" and append the suffix "sfx" to the input data:

Expression="pfx" + DATA + "sfx"

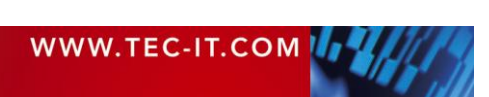

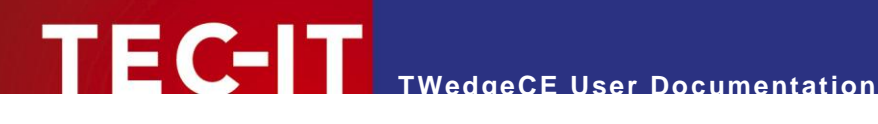

#### 4.2.9 Settings for the Tray Menu

Section [TrayMenu]

| Enable=Y | Show the small program icon inside the notification area (y/n)? (see Figure 1, 6) |
|----------|-----------------------------------------------------------------------------------|
|----------|-----------------------------------------------------------------------------------|

Table 13: Tray menu parameters

### 4.2.10 Operation Mode Section [Operation Mode]

| KeyboardEmulation=Y | Emulate keystrokes so that other applications will receive data from TWedgeCE (y/n)?                                                                                                    |
|---------------------|----------------------------------------------------------------------------------------------------|
| EmulationMode=0     | <ul> <li>Sets the emulation mode:</li> <li>0 Default mode.</li> <li>1 Alternative mode.</li> <li>If the default mode does not work for your application (e.g., for terminal server applications) you may try this alternative keystroke simulation mode.</li> <li>IMPORTANT NOTE:</li> <li>In mode 1 the following characters are not (yet) supported: # &lt; &gt; ä ö ü ß. Besides that you might eventually experience problems with different language specific keyboard layouts.</li> </ul> |

Table 14: Keyboard emulation parameters

### If KeyboardEmulation=N TWedgeCE will NOT send ANY data!

# 4.2.11 Hotkey Parameters

Section [Hotkey]

| VKeyCode=   | Assigns a hardware key to be used as hotkey.<br>If left empty no hotkey will be used (default).<br>For a list of possible key codes, please see below!                                                                                                    |
|-------------|----------------------------------------------------------------------------------------------------|
| SendString= | Specifies the string which is sent, whenever the hotkey is pressed.<br>If communication is started, each press of the hotkey will transmit the given string to the connected device.<br>Please Note: The SendString may also contain escape sequences!<br>(Example: SendString=\x09 will send the ASCII character hexadecimal 09, which is the Tab character.) |

Table 15: Hotkey parameters

| VKeyCode | Corresponding<br>hardware key | Remark                                                                                     |
|----------|-------------------------------|--------------------------------------------------------------------------------------------|
| 13       | Action.                       | The Action key on the directional pad respectively rocker.                                 |
| 37       | Left.                         | The Left key on the directional pad respectively rocker.                                   |
| 38       | Up.                           | The Up key on the directional pad respectively rocker.                                     |
| 39       | Right.                        | The Right key on the directional pad respectively rocker.                                  |
| 40       | Down.                         | The Down key on the directional pad respectively rocker.                                   |
| 8        | Backspace.                    | Please note:                                                                               |
| 32       | Space.                        | These keys are not available on common Pocket PCs! However, they may be found on:          |
| 6590     | AZ                            |                                                                                            |
| 4857     | 09                            | Smartphones                                                                                |
| 188      | 3                             | <ul> <li>Mobile devices for industrial use (e.g. barcode readers)</li> <li>etc.</li> </ul> |
| 190      | •                             |                                                                                            |

Table 16: Virtual key codes for hotkeys (partial list)

### Please note:

These keys must be pressed on the hardware keyboard. The on-screen software keyboard will usually not work!

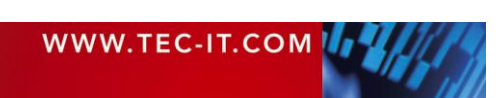

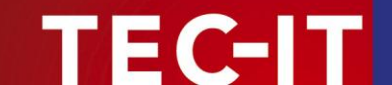

## 4.3 Example Configurations

#### 4.3.1 No Newline, No Linefeed

Some barcode scanners append a "newline" character and a "linefeed" character at the end of the scanned text (which is equivalent to the escape sequence "\r\n"). If you do not want these characters to be sent to your application you can define the sequence "\r\n" as input stream delimiter. Thus every data package will be cut with the occurrence of "\r\n". If IncludeDelimiter is set to N the delimiter "\r\n" will not be included in the output.

```
[Com Settings]
;-----
;DataPackaging
Delimiter=\r\n
UseDelimiter=Y
IncludeDelimiter=N
```

#### 4.3.2 MS Excel

To change to the next data cell in MS Pocket Excel after receiving data you can use the following line in the settings file:

```
[Com Settings]
;------
;DataPackaging
Postfix={CTRL-ENTER}{DOWN}
```

The keystroke {CTRL-ENTER} fills the current cell with the received data. The keystroke {DOWN} selects the cell below for the next input.

Please note: For processing the control commands {CTRL-ENTER} and {DOWN} control sequences must enabled:

```
[ControlSequences]
EnableControlSequ=Y
```

#### 4.3.3 Replacement Table

If you want to replace every occurrence of "\$1" in the input stream with the content of your clipboard you can do this by the following statement. It sends the paste command Ctrl+V every time "\$1" occurs in the input string.

```
[TranslationTable] $1={CTRL-V}
```

Please note: For processing the control command {CTRL-V} control sequences must enabled:

```
[ControlSequences]
EnableControlSequ=Y
```

#### 4.3.4 Extract Sub-String from the acquired Data

You can configure *TWedgeCE* to use a sub-string from the acquired input data only. To do this use the pre-evaluation expression. The following configuration will remove the first character and use the following 8 characters from the acquired data packet only:

```
[PreEvaluation]
Expression=MID(DATA,1,8)
Enable=Y
```

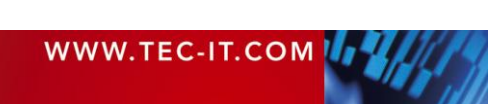

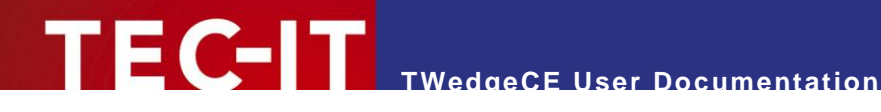

#### **Examples of Use** 5

# 5.1 Example 1

The input device provides the following data. Note: "\x0a\x0d" is the hex code for the newline linefeed combination (which could also be written as "\r\n").

BC280229C0000000=00001T9\x0a\x0d

#### Task

Remove the first character "B", transmit the next 16 characters "C280229C00000000" as keystrokes, remove the end of the string "=00001T9\x0a\x0d". And finally press "enter".

Therefore you could use the following configuration:

```
[ComSettings]
               _____
;DataPackaging
Delimiter=\x0a\x0d
UseDelimiter=Y
IncludeDelimiter=N
Postfix={ENTER}
[PreEvaluation]
Expression=MID(DATA, 1, 16)
Enable=Y
```

The delimiter is used to identify the end of the input data (the newline linefeed combination). At the same these delimiting characters are removed from the input string. The pre-evaluation expression extracts the relevant data from the input string. Finally, the postfix expression simulates a key stroke of the "enter" key.

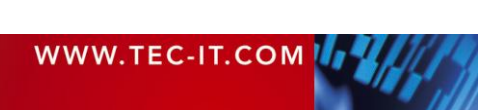

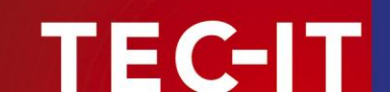

# 6 Licensing

## 6.1 License Types

Please check out <u>http://www.tec-it.com/order</u> for available license types and pricing.

# 6.2 Purchasing

When ordering a license you may be requested to send us the system ID of your device. This system ID can be found in the file TWLicense.TXT on your mobile device (see also Appendix C). Alternatively you can type in the system ID from the about dialog. However, please make sure to avoid any typing errors.

# 6.3 Entering your License Data

After your purchase you will receive a license file with the according license information filled in. To apply the license, simply copy the received file to your mobile device (replace the existing file TWLicense.TXT). – For detailed information on the license file, please refer to Appendix C.

# 6.4 Evaluation (Demo Version)

A demo installation of TWEdgeCE can be downloaded from http://www.tec-it.com.

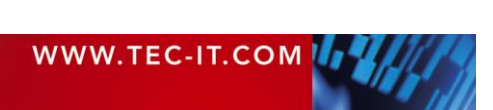

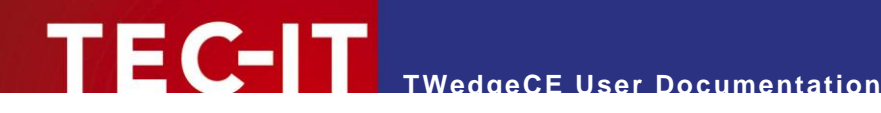

#### **Contact and Support Information** 7

**TEC-IT** Datenverarbeitung GmbH

| Address: | Wagnerstr. 6<br>AT-4400 Steyr<br>Austria/Europe |
|----------|-------------------------------------------------|
| Phone:   | +43 / (0)7252 / 72 72 0                         |
| Fax:     | +43 / (0)7252 / 72 72 0 – 77                    |
| Email:   | mailto:support@tec-it.com                       |
| Web:     | http://www.tec-it.com                           |

AIX is a registered trademark of IBM Corporation. HTML, DHTML, XML, XHTML are trademarks or registered trademarks of W3C, World Wide Web Consortium, Laboratory for Computer Science NE43-358, Massachusetts Institute of Technology, 545 Technology Square, Cambridge, MA 02139. JAVA® is a registered trademark of Sun Microsystems, Inc., 901 San Antonio Road, Palo Alto, CA 94303 USA.

JAVASCRIPT® is a registered trademark of Sun Microsystems, Inc., used under license for technology invented and implemented by Netscape.

Microsoft®, Windows®, Microsoft Word®, Microsoft Excel® are registered trademarks of Microsoft Corporation.

Navision is a registered trademark of Microsoft Business Solutions ApS in the United States and/or other countries.

Oracle® is a registered trademark of Oracle Corporation.

PCL® is a registered trademark of the Hewlett-Packard Company. PostScript is a registered trademark of Adobe Systems Inc.

SAP, SAP Logo, R/2, R/3, ABAP, SAPscript are trademarks or registered trademarks of SAP AG in Germany (and in several other countries).

All other products mentioned are trademarks or registered trademarks of their respective companies. If any trademark on our web site or in this document is not marked as trademark (or registered trademark), we ask you to send us a short message (mailto:office@tec-it.com)

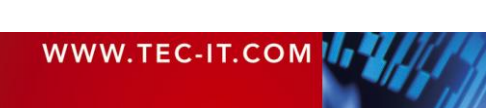

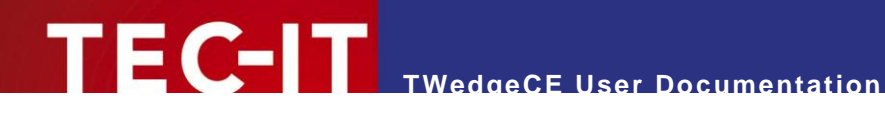

# **Appendix A: Control Commands**

The following control commands are recognized by TWedgeCE. Please note that you have to put control commands in braces (e.g. {RETURN} for the return key)!

| CANCEL    |                        |
|-----------|------------------------|
| BACKSPACE | Backspace key          |
| ТАВ       | Tabulator key          |
| CLEAR     |                        |
| ENTER     | Enter key (keypad)     |
| RETURN    | Return key             |
| SHIFT     | Shift key              |
| ESC       | Escape key             |
| SPACE     | Space key              |
| PAGE-UP   | Page up key            |
| PAGE-DOWN | Page down key          |
| END       | End key                |
| HOME      | Home key               |
| LEFT      | Cursor left key        |
| UP        | Cursor up key          |
| RIGHT     | Cursor right key       |
| DOWN      | Cursor down key        |
| SELECT    |                        |
| PRINT     | Print key              |
| EXECUTE   |                        |
| SNAPSHOT  | Print screen key       |
| INS       | Insert key             |
| DEL       | Delete key             |
| HELP      |                        |
| MUL       | Multiply key (keypad)  |
| ADD       | Add key (keypad)       |
| SEP       | Separator key (keypad) |
| SUB       | Subtract key (keypad)  |
| DEC       | Decimal key (keypad)   |
| DIV       | Divide key (keypad)    |
| F1        | F1 key                 |
| F2        | F2 key                 |
| F3        | F3 key                 |
| F4        | F4 key                 |
| F5        | F5 key                 |
| F6        | F6 key                 |
| F7        | F7 key                 |
| F8        | F8 key                 |
| F9        | F9 key                 |

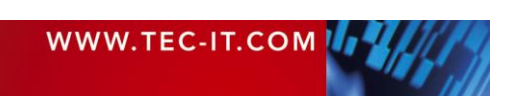

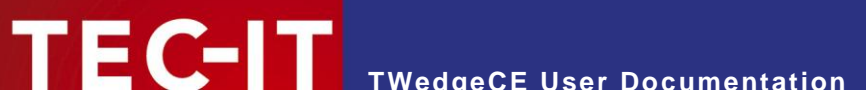

| F10        | F10 key                                              |
|------------|------------------------------------------------------|
| F11        | F11 key                                              |
| F12        | F12 key                                              |
| LMENU      | Left alt key                                         |
| RMENU      | Right alt key (Alt Gr)                               |
| LWIN       | Left windows key                                     |
| RWIN       | Right windows key                                    |
| APPS       | Application key (Microsoft Natural Keyboard)         |
| ACT:window | Activate window named "window" and bring it to front |
| MSG:text   | Displays "text" as message box                       |

Table 17: TWedgeCE control commands

### **Modifier Keys**

If you want to emulate the keystroke SHFIT+CTRL+ALT+S you have to use the control string {SHIFT-CTRL-ALT-S}

| NOTE: ALWAYS USE THE FOLLOWING ORDER FOR MODIFIER KEYS!          |
|------------------------------------------------------------------|
| Otherwise the control sequence will not be recognized correctly! |

- 1. SHIFT
- ▶ 2. CTRL
- ▶ 3. ALT

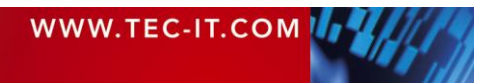

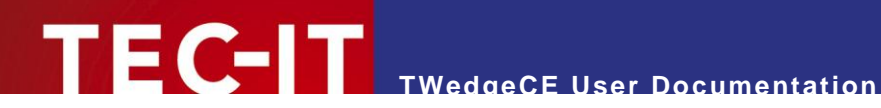

# **Appendix B: Function Reference**

# **B.1** Functions

| Return | Function                                                | Description                                                                                                    |
|--------|---------------------------------------------------------|----------------------------------------------------------------------------------------------------|
| long   | Abs («Number»)                                          | Returns the absolute value of a number.                                                                                                    |
| long   | Asc («Text»)                                            | Returns the ASCII value of a given character or of the first character of "text".                                                                                                    |
| char   | CDate («Text»)                                          | Converts the string "text" to a date.<br>Provides the current date (Now ()) if no conversion is possible.                                                                                                  |
| double | CDbl («Expr»)                                           | Converts any value to a double value (floating-point notation).<br>The result is 0.00 when a conversion is not possible.                                                                                   |
| char   | Chr («Number»)                                          | Returns the corresponding character for the specified ASCII value "Number".                                                                                                    |
| long   | CLng («Expr»)                                           | Converts any value into a whole number. If a conversion is not possible, the result is 0.                                                                                                    |
| string | CStr («Expr»)                                           | Converts a value into a text.                                                                                                    |
| long   | Day («Date»)                                            | Determines the day of the month [131].                                                                                                    |
| long   | DayOfWeek<br>(«Date»)                                   | Returns the day of the week of a specified date [17]. 1=Sunday, 2=Monday,                                                                                                    |
| double | DayOfYear<br>(«Date»)                                   | Returns the day of the year of a specified date [1366].                                                                                                    |
| double | Exp («Number»)                                          | Returns the value e <sup>"Number"</sup> , where e is the base of the natural logarithms.                                                                                                    |
| double | Exp10 («Number»)                                        | Returns the 10 <sup>"Number"</sup> .                                                                                                    |
| long   | Find («Text»,<br>«SearchText»,<br>«nStart»)             | Searches the string "Text" for "SearchText" starting from Position "nStart". Returns the position of the string or -1. The first character of a string is located at position 0.                           |
| long   | FindReverse<br>(«Text»,<br>«SearchText»,<br>«nExclude») | Searches the string "Text" for "SearchText" in reverse order excluding "nExclude" characters at the end. Returns the position of the string or -1. The first character of a string is found at position 0. |
| string | Format («Number»,<br>«Pattern»)                         | Formats "Number" according to the specified pattern string "Pattern".<br>Format placeholders:<br># digit or no value,<br>0 '0' or digit<br>. decimal point<br>, comma<br>+ - sign                          |
| double | Fract («Number»)                                        | Returns the fractional unit                                                                                                    |
| long   | Hour («Date»)                                           | The hour of a specified date [0023].                                                                                                    |
| string | IIf («Condition»,<br>«TrueExpr»,<br>«FalseExpr»)        | Returns the value of «TrueExpr» if «Condition» is evaluated as (TRUE or not equal to 0).<br>Returns the value of «FalseExpr» if «Condition» is evaluated as (FALSE or equals 0).                           |
| long   | IsEmpty («Text»)                                        | Test whether the string "Text" is empty or not.                                                                                                    |
| long   | IsEven («Number»)                                       | Returns TRUE if "Number" is even.                                                                                                    |
| long   | IsLastPage ()                                           | Returns TRUE if the page being printed is the last page of the document.                                                                                                    |
| bool   | IsLeapYear<br>(«Date»)                                  | Returns TRUE if the specified date occurs within a leap year.                                                                                                    |
| long   | IsOdd («Number»)                                        | Returns TRUE if "Number" is uneven.                                                                                                    |
| string | LastValue<br>(«DatafieldName»)                          | Returns the last value of a given data-field (the value of the data-field from the previous record).                                                                                                    |
| string | Left («Text»,<br>«nLength»)                             | Returns the first characters "nLength" of a string.                                                                                                    |
| long   | Len («Text»)                                            | Returns the length of the given string.                                                                                                    |
| double | Log («Number»)                                          | Returns the natural logarithm of "Number".                                                                                                    |
| double | Log10 («Number»)                                        | Returns the logarithm of "Number".                                                                                                    |
| string | Mid («Text»,                                            | Returns the substring of string "Text" starting at position "nStart" with length                                                                                                    |

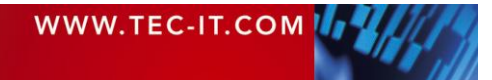

|        | «nStart»,<br>«nLenght»)                             | "nLength". The first character of a string is located at position 0.                                               |
|--------|-----------------------------------------------------|----------------------------------------------------------------------------------------------------|
| long   | Minute («Date»)                                     | The minutes of a specified date/time [0059].                                                                       |
| long   | «a» % «b»                                           | Modulo operator: Remainder of the integer division a / b                                                           |
| long   | Month («Date»)                                      | The month of the specified date [112].                                                                             |
| date   | Now ()                                              | Actual date and time.                                                                                              |
| double | Pow («Number»,<br>«Power»)                          | Returns the result of "Number" raised to the power of "Power".                                                     |
| string | Replace («Text»,<br>«SearchText»,<br>«ReplaceText») | Replaces each occurrence of "SearchText" in string "Text" with "ReplaceText".                                      |
| string | Right («Text»,<br>«nLength»)                        | Returns the last characters "nLength" of a string.                                                                 |
| double | Round («Number»,<br>«Precision»)                    | Returns "Number" rounded using precision digits. If 0 is "Precision" the result will be rounded to a whole number. |
| long   | Second («Date»)                                     | The second of a specified date/time [0059].                                                                        |
| double | Sqrt («Number»)                                     | Returns the square root of "Number".                                                                               |
| long   | SumOfDigits<br>(«Number»)                           | The sum of all digits of "Number".                                                                                 |
| long   | SumOfDigits1<br>(«Number»)                          | Returns the one digit sum of all digits of "Number".                                                               |
| string | ToLower («Text»)                                    | Converts all character in the string "Text" to lower case.                                                         |
| string | ToUpper («Text»)                                    | Converts all character in the string "Text" to upper case.                                                         |
| string | Trim («Text»)                                       | Removes leading and trailing spaces.                                                                               |
| string | TrimLeft («Text»)                                   | Removes leading spaces.                                                                                            |
| string | TrimRight («Text»)                                  | Removes trailing spaces.                                                                                           |
| double | Value («Text»)                                      | Converts "Text" to a double value.                                                                                 |
| long   | WeekOfYear<br>(«Date»)                              | The calendar week of a specified date/time [152].                                                                  |
| long   | Year («Date»)                                       | The year of the specified date/time.                                                                               |

Table 18: Functions

# **B.2 Constants**

| Function | Description                                                                                                    |
|----------|----------------------------------------------------------------------------------------------------|
| False    | Logical value FALSE. This value is usually the result of a condition. If the condition is not fulfilled the resulting value is FALSE. |
| True     | Logical value TRUE. This value is usually the result of a condition. If the condition is fulfilled the resulting value is TRUE.       |
| "\n"     | Linefeed.                                                                                                    |

Table 19: Constants

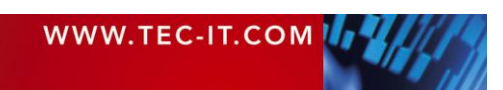

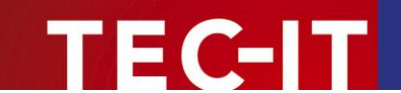

# **Appendix C: The License File**

The license information for *TWedgeCE* is provided via a text file named "TWLicense.TXT". When starting *TWedgeCE* for the first time an empty license file template will be generated automatically. This file is located on the mobile device in the same directory where *TWedgeCE* was installed (usually \ProgramFiles\TWedgeCE2).

This file contains the serial number of your mobile device (see **0**) and a section for entering the license data (see **2**):

▶ When asked for your system ID, please send us the number in **0** via email or simply attach the complete file. You will receive an updated copy of the file with the correct license information filled in.

#### Please note:

For transferring files between your desktop computer and the mobile device the Microsoft<sup>®</sup> Windows Mobile Device Center (or the predecessor Microsoft<sup>®</sup> ActiveSync<sup>®</sup>) is required.

| Field            | Description                              |
|------------------|------------------------------------------|
| Licensee         | The name of the license holder.          |
| KindOfLicense    | The kind of license.<br>Possible values: |
|                  | Single                                   |
|                  | Workgroup                                |
|                  | Office                                   |
|                  | Site                                     |
|                  | Enterprise                               |
| NumberOfLicenses | The number of purchased licenses.        |
| Кеу              | The license key.                         |

#### **Description of the License Parameters:**

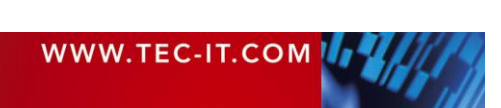